# U.S. DISTRICT COURT FOR THE DISTRICT OF COLORADO

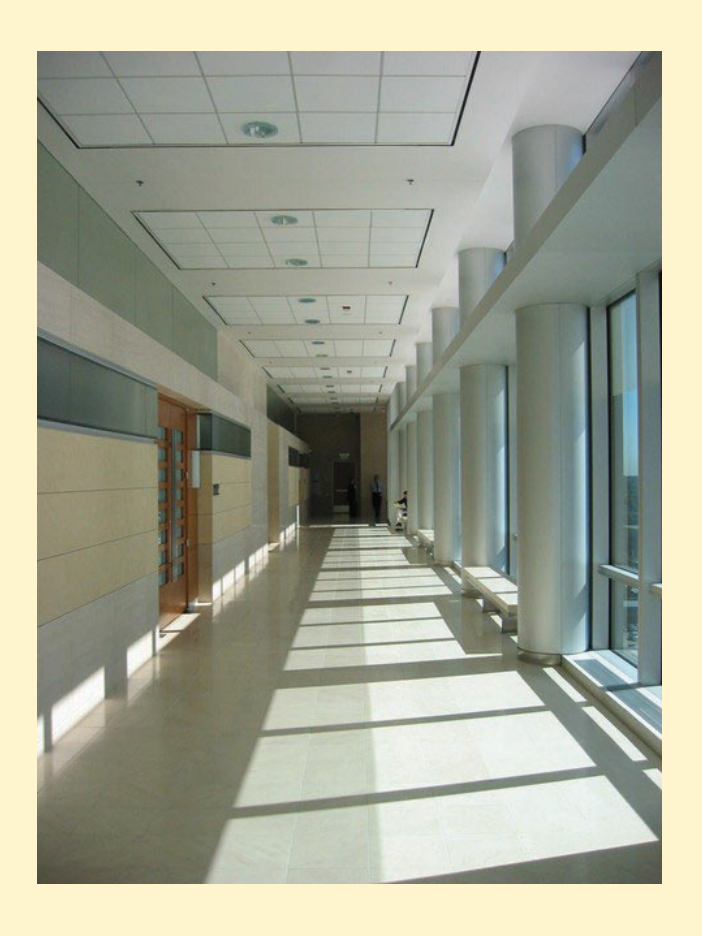

Public Access Hallway to Courtrooms, Arraj U.S. Courthouse

## REQUESTING A CERTIFICATE OF GOOD STANDING /

## **DUPLICATE CERTIFICATE OF BAR ADMISSION**

Through the

Case Management / Electronic Case Filing System (CM/ECF)

Instructions Last Updated December 1, 2023

## **Table of Contents**

| I.    | Overview and Alternatives to a Formal Certificate of Good Standing | . 2 |
|-------|--------------------------------------------------------------------|-----|
| II.   | Required Information                                               | . 3 |
| III.  | Filing Fee                                                         | . 5 |
| IV.   | Initial Login to PACER – CM/ECF                                    | . 5 |
| ۷.    | Submitting the Request for a Certificate of Good Standing          | .7  |
| VI.   | Requesting a Duplicate Bar Admission Certificate                   | 14  |
| VII.  | After the Request is Filed                                         | 16  |
| VIII. | FYI - Requests for Bar Admission Status from State Bar Authorities | 16  |
| IX.   | Appendices                                                         | 17  |

## I. Overview and Alternatives to a Formal Certificate of Good Standing

**Certificates of Good Standing** are available for a fee from the court under 28 U.S.C. § 1914 and must be requested by the individual needing the certificate. Please follow the procedures listed below in Parts II, III, IV, and V. For **Duplicate (Replacement) Bar Certificates**, please follow the procedures in Part VI.

Please note: for a <u>free</u>, <u>informal</u> method and version of a Certificate of Good Standing, visit the <u>Attorney Status page</u> and print the results of your name search if it shows you are in good standing. The Attorney Status search tool pulls data from the official roll of attorneys and is updated every hour. It indicates an attorney's true and current status as a member of this court's bar.

The Attorney Status search function is the same mechanism by which a Certificate of Good Standing is produced. After entering your name in the search tool, you may print the Attorney Status page featuring search results as proof of your current status at no further cost.

| Attorney Status                                                                                                    |                                                                                                    |
|----------------------------------------------------------------------------------------------------|----------------------------------------------------------------------------------------------------|
|                                                                                                    |                                                                                                    |
| Last Name: Exact                                                                                                    | Match                                                                                                    |
| First Name: Exact                                                                                                    | Match                                                                                                    |
| Search                                                                                                    |                                                                                                    |
| Please enter a last name to search.                                                                                                    |                                                                                                    |
|                                                                                                    |                                                                                                    |
| 1 records returned.                                                                                                    |                                                                                                    |
| The search tool above is updated every hour and inc                                                                                                    | dicates an attorney's true and current status as a member of this court's bar.                                                                                                    |
| <u>"In Good Standing"</u> indicates that the attorney is an ac<br>current status. Please note that this status does not gu                                                 | tive practitioner with e-filing privileges in this court. You may print this page featuring search results as proof of<br>arantee that an attorney has had no disciplinary history. If you need disciplinary history addressed, click here.       |
| "Admin Removal" indicates that the attorney is no long<br>This status is <u>not</u> considered disciplinary in nature.                                                     | ger eligible to practice in this court due to a failure to pay the court's biennial fee. For more information, click here.                                                                                                    |
| "Disbarred/Suspended" indicates that the attorney is r                                                                                                    | to longer eligible to practice in this court due to disciplinary reasons that may derive from another jurisdiction.                                                                                                    |
| "Resigned" indicates that the attorney is no longer elig                                                                                                    | ible to practice in this court due to voluntary surrender of membership in the court's bar.                                                                                                    |
| Do you need a Certificate of Good Stan                                                                                                    | ding?                                                                                                    |
| The Attorney Status search tool above is the same mec<br>of the attorney's current status at no further cost. Sho<br>under "Certificate of Good Standing," available here. | hanism by which a Certificate of Good Standing is produced. You may print this page featuring search results as proof<br>uld you require issuance of a formal certificate by a deputy clerk, please visit the General Attorney Instructions page, |
|                                                                                                    |                                                                                                    |
|                                                                                                    |                                                                                                    |

### II. Required Information

Please be aware that beginning July 1, 2022, requests for Certificates of Good Standing and requests for Duplicate Bar Certificates must be submitted through the U.S. District Court's Case Management/Electronic Case Filing system ("CM/ECF"). **The use of an e-mailed credit card authorization form to the Clerk's Office will no longer serve as the method to request a form and will not be available.** DO NOT submit e-mails to the Clerk's Office requesting certificates and DO NOT send the Credit Card Authorization form to the Clerk's Office. Certificates will be provided electronically as a downloadable pdf. Requests for certificates provided in paper may be permissible under extenuating circumstances – contact the Attorney Services Division **COD\_AttorneyServices@cod.uscourts.gov**, or 303-335-2466.

The following information under the bullet points below will be required from attorneys for identification purposes during the CM/ECF Certificate Request process.

#### Your Current Name as reflected in your PACER / CM/ECF Account

You will be logging on as the attorney who is requesting the certificate. Single requests with single payments must be made, with no more than one attorney in each submission. Since you will be filing your request in PACER / CM/ECF, the name on the certificate will be the one under which you are registered in CM/ECF. If your name has changed since you registered in PACER / CM/ECF, please first submit a name/address/contact info. request through PACER. Instructions for making such changes are available on the U.S. District Court website's General Attorney Information page under "Change of Contact Information Instructions."

#### • Your "In Good Standing" Bar Status and Date of U.S. District Court Admission

You <u>must</u> first confirm your bar status by clicking the Attorney Status link <u>here</u>. You will be searching for your **bar status** and **date of admission**, as shown in the highlighted lines in the example below.

### Mary Frances Lathrop

Law Offices of Mary Frances Lathrop LLC 901 19th Street Denver, CO 80294-3589 Email: mary\_lathrop@law.pioneer.com Phone: 303-335-1111 Fax: 303-335-1112 Admission Status: In Good Standing Date of Admission: 12/10/1897

The Attorney Status page on the court website is: https://www.cod.uscourts.gov/CMECF/AttorneyStatus.aspx

Reminder - attorneys who are administratively removed from the attorney roll ("Admin Removal") are NOT eligible for a Certificate of Good Standing. For more information, contact the court's Attorney Services Division here: COD AttorneyServices@cod.uscourts.gov or call 303-335-2466. The court can only provide a Certificate of Good Standing to attorneys who are currently in good standing with this court, because court staff are *certifying* by means of a certificate that you are *currently in good standing*. If you are not in good standing because of disciplinary conduct, visit the <u>Attorney Discipline</u> page on the website to learn about the disciplinary process and reinstatement. See <u>D.C.COLO.LAttyR 11 – Reinstatement and Readmission</u>.

If you are not in good standing due to administrative removal see the <u>Attorney Admission</u> <u>Information</u> page on the court's website, under the heading "If You Are NEW to the District of Colorado and DO Have a PACER Account – Or, if you have been ADMINISTRATIVELY REMOVED, follow the directions below" and follow the procedures for readmission, which means you will be reapplying for admission.

NOTE: If you submit a request for a Certificate of Good Standing without first checking your status, and you are NOT in good standing – including Administrative Removal – your request will be rejected and the court WILL NOT PROVIDE A REFUND.

#### The E-mail Address You Wish the Court to Send the Certificate

Court staff will process your request submission and will send a completed bar certificate (pdf) to a designated e-mail recipient that you provide in the request process. If it is preferable for a legal assistant to receive the certificate, please use the legal assistant's e-mail address. The system allows only one e-mail recipient. Please note that the system will allow you to add more than one e-mail recipient for the receipt of your *payment transaction*, not the certificate.

#### • Have a Credit Card Ready

You will be charged a fee for when ordering a certificate. You will have the option of using the credit card assigned to your PACER account, or you may enter a different credit card. ACH payments are not available, and the payment must be made online during the request, not separately by check, money order, or cash.

#### • Federal Agency Attorney (Department of Justice or Other Executive Branch Attorney; Legislative Branch (GAO, House or Senate Counsel); or Judicial Branch (Federal Public Defender)? Please contact the U.S. District Court's Clerk's Office

Processing Certificates of Good Standing or Duplicate Bar Certificates for federal agency attorneys requires a special procedure because of the typically provisional nature of federal attorney admission status. Contact the U.S. District Court's Clerk's Office, Attorney Services Division by e-mail: cod attorneyservices@cod.uscourts.gov, or call 303-335-2466.

#### Primary Bar Number

The purpose of entering a bar number is assist the court in verifying your USDC bar admission and identifying you in the event there is another attorney(s) with a similar name.

- If you are a member of the Colorado bar, enter your Colorado bar number preceded by "CO" followed by your bar number. For example, "CO28567."
- If you are not a member of the Colorado bar, enter your primary jurisdiction bar number (the state in which you practice primarily). If you are unsure, court staff have resources to research your bar number, but it is helpful if you know it and can enter it in the space.
- Example: if your home state is Texas, with bar number is "34110547," enter "TX34110547."

## III. Filing Fee

#### **Credit Card Payment in CM/ECF**

The \$21 filing fee (as of December 1, 2023) for the Certificate of Good Standing and Duplicate Bar Certificates are mandated under 28 U.S. Code § 1914 (see U.S. District Court **Schedule of Fees**) and will be tendered to the Clerk of Court during the process of requesting the certificate in CM/ECF. During the online submission process, do <u>not</u> abandon the request after the fee is paid and do <u>not</u> use the back arrow / return function. You must continue the process until you reach the **Notice of Electronic Filing** screen. The payment of Certificates of Good Standing and Duplicate Bar Certificates, as well as the processing of those certificate requests by court staff, are operations done <u>only</u> through CM/ECF and PACER, and not by submission of cash, check, money order, or credit card sent directly to the Court.

#### **No Refunds**

Once a request is submitted through the CM/ECF system, **refunds are not available** – this includes requesters who change their mind about a purchase or those who don't check the bar status and the attorney has been administratively removed or is otherwise ineligible.

### IV. Initial Login to PACER – CM/ECF

To start the process of requesting either a Certificate of Good Standing or a Duplicate Bar Certificate, you will need to sign on to PACER for e-filing in the District of Colorado's CM/ECF page, because you will be *filing* your request for a certificate in an actual "miscellaneous" case. Please follow these three steps to log on to the District of Colorado's CM/ECF page through PACER.

- On a web browser go to PACER.gov: https://pacer.uscourts.gov/
- Select "Manage Your Account."

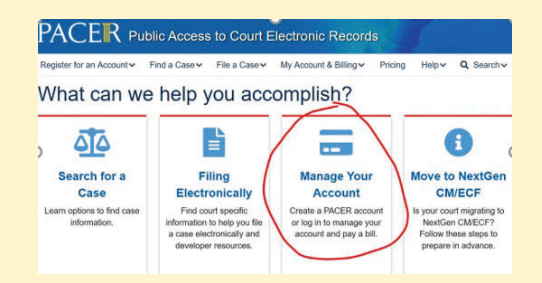

• Select the "Manage My Account Login" button:

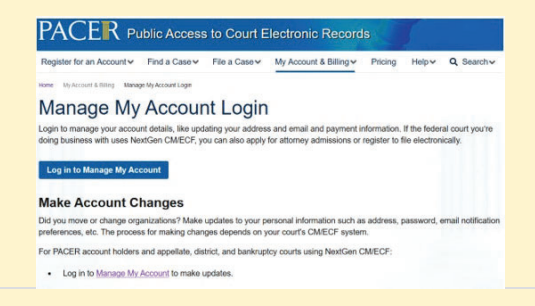

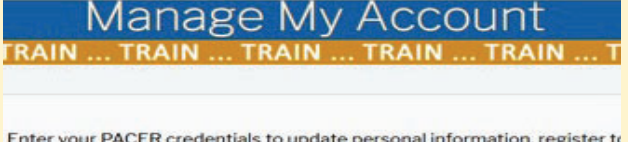

Enter your PACER credentials to update personal information, register to an online payment, or to perform other account maintenance functions.

| ername |  |
|--------|--|
|        |  |
| ssword |  |

Need an Account? | Forgot Your Password? | Forgot Username?

This is a restricted government website for official PACER use only. All activities of PACER subscribers or users of this system for any purpose, and all access attempts, may be recorded and monitored by persons authorized by the federal judiciary for improper use, protection of system security, performance of maintenance and for appropriate management by the judiciary of its systems. By subscribing to PACER, users expressly consent to system monitoring and to official access to data reviewed and created by them on the system. If evidence of unlawful activity is discovered, including unauthorized access attempts, it may be reported to law enforcement officials.

## Manage My Account

| Account Number                                                                                      | 7043617                                                     |              |                                                                                                    |
|----------------------------------------------------------------------------------------------------|-------------------------------------------------------------|--------------|----------------------------------------------------------------------------------------------------|
| Username                                                                                            | cosfields9876                                               |              |                                                                                                    |
| Account Balance                                                                                     | \$0.00                                                      |              |                                                                                                    |
| <b>Case Search Status</b>                                                                           | Inactive                                                    |              |                                                                                                    |
| Account Type                                                                                        | Upgraded PACER                                              | Account      |                                                                                                    |
|                                                                                                    |                                                             |              | 1                                                                                                    |
| Settings Maintena                                                                                   | nce Payments                                                | Usage        |                                                                                                    |
| Settings Maintenar                                                                                  | nce Payments                                                | Usage        | Attorney Admissions / E-File Registration                                                            |
| Settings Maintenar                                                                                  | nce Payments                                                | Usage        | Attorney Admissions / E-File Registration<br>Non-Attorney E-File Registration                        |
| Settings Maintenar<br>Update Personal Info<br>Update Address Info<br>Update F. <u>Cite Ferna</u> il | nce Payments<br>ormation<br>wrmation<br>Noticing and Freque | Usage<br>ncy | Attorney Admissions / E-File Registration<br>Non-Attorney E-File Registration<br>Check E-File Status |

• Enter your PACER Central Sign-On Username and Password.

• Once logged in, select "Display Registered Courts" under the Maintenance tab.

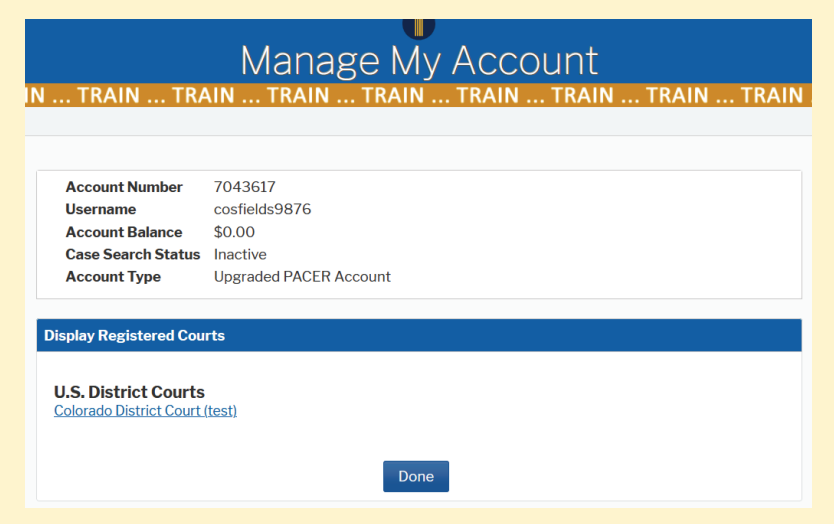

• Select "District of Colorado." You will then be on the Home page of CM/ECF for the District of Colorado. Proceed to Steps V or VI.

## V. Submitting the Request for a Certificate of Good Standing

Log onto **PACER / CM/ECF District of Colorado** for FILING purposes – because you will be filing your request – and select **Civil** from the white CM/ECF menu bar. Next click **Other Documents** and choose the **Certificate of Good Standing** event, then click **Next**. See screen images below.

CMIECH Civil Criminal • Query Reports • Utilities • Search Help What's New Log Out (E Select Civil • from the CM/ECF **U.S. District Court** Home Screen District of Colorado [TEST] Official Court Electronic Document Fili This is a restricted government website for official court business only. All activities of CM/ECF subscribers or users of this sy uthorized by the federal judiciary for improper use, protection of system security, performance of maintenance and for appropri consent to system monitoring and to official access to data reviewed and created by them on the system. If evidence of unlawfi enforcement officials. This facility is for Official Court Business only. Activity to and from this site is logged. Document filings on this system are subjected forwarded to the appropriate law enforcement officials. Welcome to the U.S. District Court for the District of Colorado [TEST] Electronic Document Filing System. This page is for use of the Adobe PDF reader can be obtained by selecting the PDF Settings option listed below. PDF Settings CMIECF Civil - Criminal - Query Reports - Utilities - Searc **Civil Events Open a Case** Other Filings (cont.) Administrative Appeals Civil Case Select Other Filings → Attorney Case Opening Social Security Documents Civil Case - Assigned Other Documents **Other Documents** Civil Case - Unassigned **Court Events** Civil Case - Assigned (Sealed) Civil Case - Unassigned (Sealed) Orders on Motions Other Orders/Judgments **Initial Pleadings and Service** Minute Entries Complaints and Other Initiating Documents Utility Events Service Other Events Answers to Complaints, Counterclaims and Crossclaims Other Answers Motions and Related Filings Motions Supporting Documents, Responses and Replies **Other Filings** ADR Documents **Discovery Documents** Notices **Trial Documents** Appeal Documents

| CMINECF       Civil • Criminal • Query       Reports • Utilities • Set         Other Documents       Request       Click your selection, or use arrows to highlight it a         Available Events (click to select an event)       Selected Event         CJA - Travel Request (Non-Defendant)       \$elected Event         CJA24 - Transcript Request       \$valiable Events (of Good Standing         Request for Certificate of Good Standing       \$equest for Duplicate Bar Certificate         Summons Request       \$valiable Clear                                                                                                    | ear <u>c</u> h Help What's Ne<br>and press Enter.                                              | • Type "Request" in the <b>Other Documents</b> search tool                                                                                                    |
|----------------------------------------------------------------------------------------------------|------------------------------------------------------------------------------------------------|----------------------------------------------------------------------------------------------------|
| CMMMEECF       Civil Criminal Query Reports Utilities So         Other Documents         request       Click your selection, or use arrows to highlight it a         Available Events (click to select an event)       Selected Event         CJA - Travel Request (Non-Defendant)       Selected Event         CJA - Travel Request (Non-Defendant)       Request for Certificate of         CJA - Travel Request (Non-Defendant)       Request for Certificate of         CJA - Travel Request (Non-Defendant)       Request for Certificate of         Reduest for Certificate of Good Standing       Request for Certificate of         Request for Duplicate Bar Certificate       V         Next       Clear | ear <u>c</u> h Help What's Ne<br>and press Enter.<br>of Good Standing                          | • Select the Docket<br>Event <b>Request for</b><br><b>Certificate of Good</b><br><b>Standing</b> in the "Available<br>Events" box. Hit <b>Next</b> .                                |
| Civil Clear                                                                                                    | • Enter t<br>mc-5000 (the<br>attorney reque<br>Standing). Yo<br>request is con<br>("mc") case. | he case number, which is <b>22-</b><br>designated case number for <u>all</u><br>ests for Certificates of Good<br>our Certificate of Good Standing<br>sidered a <b>miscellaneous</b> |
| CMMEECF Civil Criminal Que<br>Other Documents<br>1:22-mc-05000 In re: Certificate of Good Standing<br>Next Clear                                                                                                    | ry <u>R</u> eports -                                                                           | • CM/ECF locates the case and case number of " <u>In re</u> <u>Certificate of Good Standing</u> ."                                                                                  |

• Next, the following message is displayed that is directed towards federal attorneys only: "If you are an attorney employed by the United States Government and serving in a legal capacity for it, you will not be able to order your certificate online. The court apologizes for any inconvenience."

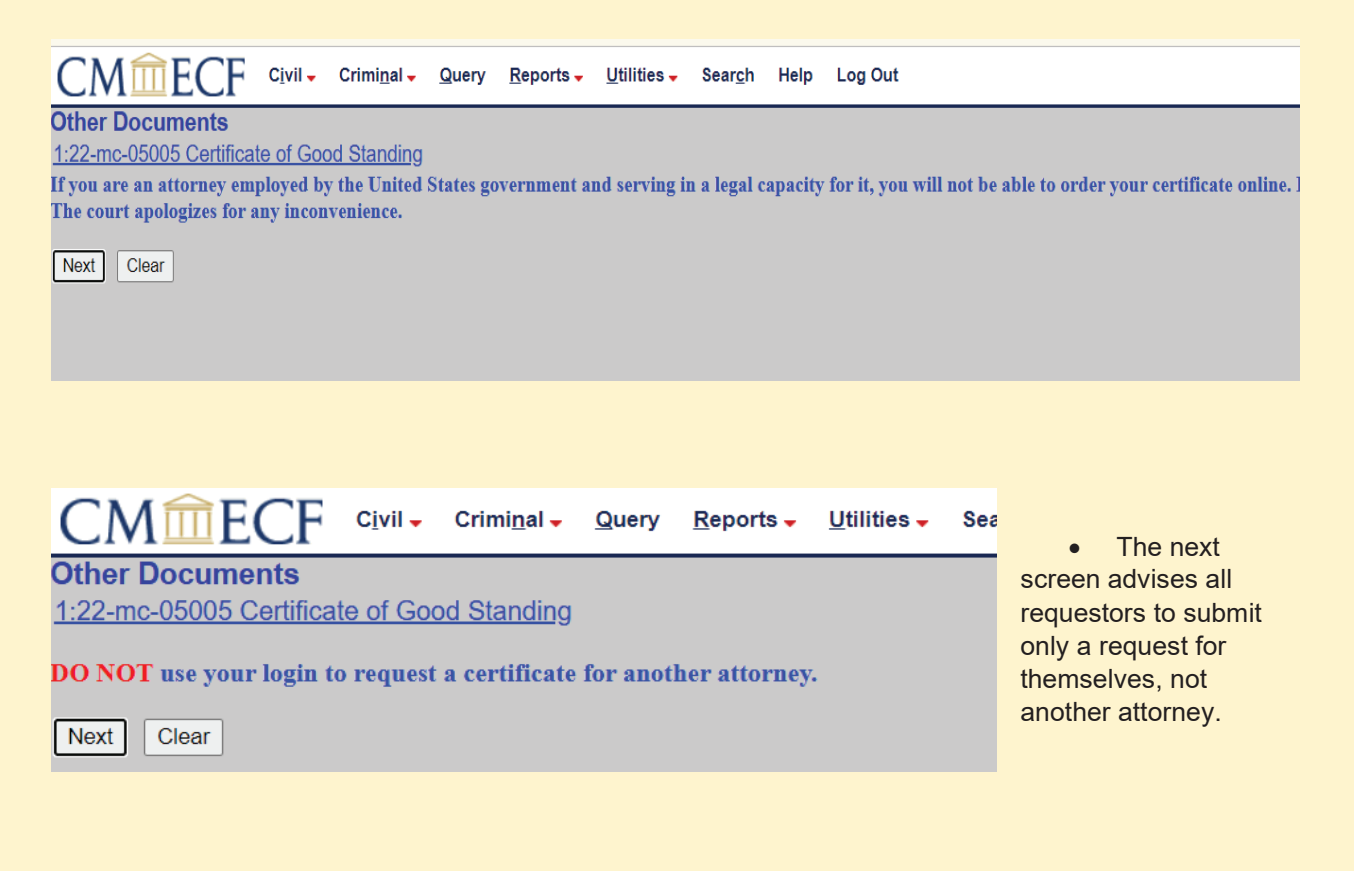

- The next page of the Certificate Request process is critical in this screen, you will
  enter your Bar Number (explained below), your date of U.S. District Court admission,
  and the e-mail address you wish the court to send your completed certificate as the
  recipient.
- **Bar Number.** The purpose of entering a bar number is assist the court in verifying your USDC bar admission and identifying you in the event there is another attorney(s) with a similar name.
  - If you are a member of the Colorado bar, enter your Colorado bar number preceded by "CO" followed by your bar number. For example, "CO28567."
  - If you are not a member of the Colorado bar, enter your primary jurisdiction bar number (the state in which you practice primarily). If you are unsure, court staff have resources to research your bar number, but it is helpful if you know it and can enter it in the space.
  - For example, if your home state is Texas, and your bar number is "34110547," enter "TX34110547."

• Date of Admission. Enter the date reflected on your Attorney Status search result:

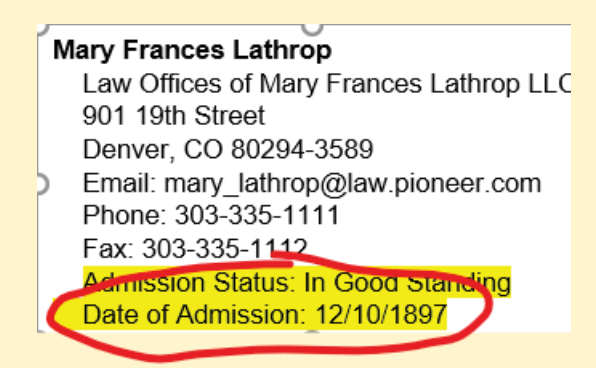

 E-mail Recipient. Add the name of either the attorney or some other person who will be responsible for receiving and saving/printing the certificate (a legal assistant or other office staff, for example). The screen directs the requestor to enter an e-mail address because "The Certificate of Good Standing will be e-mailed to the e-mail address you designate here."

| CMmECF Civil - Criminal - Query Reports - Utilities                                                                                                    | Sear <u>c</u> h                                                                                       | Help                                                                                    | Log Out                                                                              |
|----------------------------------------------------------------------------------------------------|----------------------------------------------------------------------------------------------------|-----------------------------------------------------------------------------------------|--------------------------------------------------------------------------------------|
| Other Documents<br><u>1:22-mc-05005 Certificate of Good Standing</u><br>CO Attorney bar number: 9876                                                                                                    |                                                                                                    |                                                                                         |                                                                                      |
| Date of admission in U.S. District Court: 4/20/2018                                                                                                    |                                                                                                    |                                                                                         |                                                                                      |
| The Certificate of Good Standing will be emailed to the email address you designa                                                                                                    | te here: mark                                                                                         | _fredrick                                                                               | kson@cod.usc                                                                         |
| Next Clear                                                                                                    |                                                                                                    |                                                                                         |                                                                                      |
| CMmECF Civil - Criminal - Query Reports - Utilities - Search Help Log Out                                                                                                    | • The adv<br>complete                                                                                 | viseme                                                                                  | ent to<br>ocess                                                                      |
| Other Documents         1:22-mc-05005 Certificate of Good Standing         Be sure to continue all the way through to the end until you reach the Notice of Electronic Filing (NEF) or you will be charged but will NOT receive your certificate.         Fee: \$20         Next       Clear | without h<br>button/ar<br>user that<br>complete<br>will result<br>without a<br>you are p<br>wish to c | itting the<br>row wa<br>failing<br>the pr<br>t in a c<br>certific<br>oositive<br>omplet | he "back"<br>arns the<br>to<br>rocedure<br>harge<br>cate. If<br>e that you<br>te the |
|                                                                                                    | process,                                                                                              | click "I                                                                                | Next."                                                                               |

• You will then be presented with the payment screens available through PACER:

| y Filing Fee for Colorado District Court (test)         Required Information         Payment Amount         Amount Due *       \$20.00         Select a Payment Method         • Test         Sality Fields         xxxxxxxxxxxxxxxxxxxxxxxxxxxxxxxxxxxx                                                                                                    | Case Search Status<br>Account Type        | cosfields9876<br>\$0.00<br>Inactive<br>Upgraded PACER Account                                                         | • The "Pay Filing Fee"<br>online payment process will<br>populate with the Certificate fe<br>currently \$21. |
|----------------------------------------------------------------------------------------------------|-------------------------------------------|----------------------------------------------------------------------------------------------------|----------------------------------------------------------------------------------------------------|
| Required Information         Programment Method         Image: Sector & Paryment Method         Image: Sector & Paryment Method         Perpresent Amount         Perpresent Amount         Perpres                                                                                                    | y Filing Fee for Color                    | ado District Court (test)                                                                                             |                                                                                                    |
| Amount Due * \$20.00<br>Solect a Payment Method                                                                                                    | Required Information Payment Amount       |                                                                                                    |                                                                                                    |
| Select a Payment Method         Image: Test         Sally Fields         XXXXXXXXXXXXX4747         * Required Information         Payment Amount         Amount Due*       \$20.00         Select a Payment Method         Image: Test         Sally Fields         Sally Fields         XXXXXXXXXXX4747         Image: Test         Sally Fields         Sally Fields         XXXXXXXXXXX4747         Of Enter a credit card         Note: We protect the security of your information during transmission using Secure Sockets         Layer (SSL) software, which encrypts information you submit.         Net: We protect the security of your information during transmission using Secure Sockets         Layer (SSL) software, which encrypts information you submit.         Net: We protect the security of your information you submit.         Net: We protect the security of your information you submit.         Net: We protect the security of your information you submit.         Net: We protect the security of your information you submit.         Net: We protect the security of your information you submit.         Net: We protect the security of your information you submit.         Net: We protect the security of your information you submit.         Net: We protect the security of your in                                                                                                    | Amount Due *                              | \$20.00                                                                                                    |                                                                                                    |
| Image: Test         Sity Fields         * Choose your credit card         * Securit Number         * Count Number         * Concel    Account Number        * Ordsing for the security of your information during transmission using Secure Sockets Layer (SSL) software, which encrypts information you submit.          * Next         * Concel    Account Number          * Ordsing for the security of your information during transmission using Secure Sockets Layer (SSL) software, which encrypts information you submit.          * Concel    Account Number          * Ordsing for the security of your information during transmission using Secure Sockets Layer (SSL) software, which encrypts information you submit.          * Concel    Account Number          * Ordsing for the security of your information during transmission using Secure Sockets Layer Concel          * Here you have selected                                                                                                    | Select a Payment Me                       | thod                                                                                                    |                                                                                                    |
| Sally Fields<br>XXXXXXXXXXXXXXXX4747<br>Pay Filing Fee for Colorado District Court (test)<br>* Required Information<br>Payment Amount<br>Amount Due * \$20.00<br>Select a Payment Method<br>Select a Payment Method | O VISA Test                               |                                                                                                    |                                                                                                    |
| Pay Filing Fee for Colorado District Court (test)         * Required Information         Payment Amount         Amount Due * \$20.00         Select a Payment Method         * Tigs         * Test         Salay Fields         Salay XXXXXXXXXX1747         Of Zodd         * Enter a credit card         Note: We protect the security of your information during transmission using Secure Sockets         Layer (SSL) software, which encrypts information you submit.         Next       Cancel    Account Number 7043617          Username       costfields9876         Account Balance       \$0.00         Case Search Status       Inactive         Account Balance       \$0.00         Case Search Status       Inactive                                                                                                    | Sally Fields<br>XXXXXXXXXXXXX             | X4747                                                                                                    |                                                                                                    |
| Pay Filing Fee for Colorado District Court (test)         * Required Information         Payment Annount         Amount Due*       \$20.00         Select a Payment Method         • Test         Sally Fields         XXXXXXXXXXX4747         OL2040         • Enter a credit card         Note: We protect the security of your information during transmission using Secure Sockets         Layer (SSL) software, which encrypts information you submit.         Next       Cancel    Account Number 7043617          Username       cosfields59376         Account Number       7043617         Username       cosfields59376         Account Number       7043617         Username       cosfields59376         Account Type       Ugaded PACER Account                                                                                                    |                                           |                                                                                                    |                                                                                                    |
| Payment Amount         Amount Due*       \$20.00         Select a Payment Method         Image: Select a Payment Method         Image: Select Balance         Image: Select Balance         Select Balance         Select Balance         Select Balance         Select Balance                                                                                                    | Pay Filing Fee for Co                     | lorado District Court (test)                                                                                          |                                                                                                    |
| <ul> <li>Amount Due * \$20.00</li> <li>Select a Payment Method</li> <li>Select a Payment Method</li> <li>Select "Next."</li> </ul>                                                                                                    | Payment Amount                            |                                                                                                    |                                                                                                    |
| Select a Payment Method         Image: Select a Payment Method         Image: Select a Payment Payment Payment Payment Payment Payment Payment Payment Payment Payment Payment Payment Payment Payment Payment Payment Payment Payment Payment Payment Payment Payment Payment Payment Payment Payment Payment Payment Payment Payment Payment Pay                                                                                                    | Amount Due *                              | \$20.00                                                                                                    | Choose your credit card                                                                                      |
| Image: Test       Sally Fields         XXXXXXXXXXX4747       OU/2040         Image: Entry of control of the security of your information during transmission using Secure Sockets       Layer (SSL) software, which encrypts information you submit.         Image: Note: We protect the security of your information during transmission using Secure Sockets       Layer (SSL) software, which encrypts information you submit.         Image: Note: We protect the security of your information using transmission using Secure Sockets       Layer (SSL) software, which encrypts information you submit.         Image: Note: We protect the security of your information you submit.       Image: Note: Next."         Image: Note: We protect the security of your information using transmission using Secure Sockets       Layer (SSL) software, which encrypts information you submit.         Image: Note: We protect the security of your information you submit.       Image: Note: Next."         Image: Note: We protect the security of your information you submit.       Image: Note: Next."         Image: Note: Next: Image: Note: Next: Image: Note: Next: Image: Next: Image                                                                                                    | Select a Payment                          | Method                                                                                                    | different credit card. Note that                                                                             |
| Sally Fields       Account Number       7043617         Uzername       cosfields/9876         Account Number       7043617         Username       cosfields/9876         Account Type       Upgraded PACER Account                                                                                                    | O VISA Test                               |                                                                                                    | there is no ACH transaction                                                                                  |
| 01/2040       Enter a credit card         Note: We protect the security of your information during transmission using Secure Sockets Layer (SSL) software, which encrypts information you submit.       Next         Next       Cancel         Account Number       7043617         Username       cosfields9876         Account Balance       \$0.00         Case Search Status       Inactive         Account Type       Upgraded PACER Account                                                                                                    | Sally Fields<br>XXXXXXXXX                 | XXX4747                                                                                                    | option Select "Next "                                                                                        |
| Account Number 7043617<br>Username cosfields9876<br>Account Type Upgraded PACER Account                                                                                                    | 01/2040                                   | toard                                                                                                    |                                                                                                    |
| Note: We protect the security of your information during transmission using Secure Sockets<br>Layer (SSL) software, which encrypts information you submit.         Next       Cancel         Account Number       7043617         Username       cosfields9876         Account Balance       \$0.00         Case Search Status       Inactive         Account Type       Upgraded PACER Account                                                                                                    |                                           |                                                                                                    |                                                                                                    |
| Account Number 7043617<br>Username cosfields9876<br>Account Balance \$0.00<br>Case Search Status Inactive<br>Account Type Upgraded PACER Account                                                                                                    | Note: We protect th<br>Layer (SSL) softwa | e security of your information during transmission using Secure Sockets<br>re, which encrypts information you submit. |                                                                                                    |
| Account Number 7043617<br>Username cosfields9876<br>Account Balance \$0.00<br>Case Search Status Inactive Upgraded PACER Account Upgraded PACER Account                                                                                                    |                                           | Next Cancel                                                                                                    |                                                                                                    |
| Account Number 7043617<br>Username cosfields9876<br>Account Balance \$0.00<br>Case Search Status Inactive<br>Account Type Upgraded PACER Account                                                                                                    |                                           |                                                                                                    |                                                                                                    |
| Account Number 7043617<br>Username cosfields9876<br>Account Balance \$0.00<br>Case Search Status Inactive Account Upgraded PACER Account Upgraded PACER Account                                                                                                    |                                           |                                                                                                    |                                                                                                    |
| Username cosfields9876 Account Balance \$0.00 Case Search Status Inactive Upgraded PACER Account Upgraded PACER Account                                                                                                    | Account Number                            | 7043617                                                                                                    |                                                                                                    |
| Case Search Status Inactive   Account Type Upgraded PACER Account                                                                                                    | Username<br>Account Balance               | cosfields9876<br>\$0.00                                                                                               |                                                                                                    |
|                                                                                                    | Case Search Status<br>Account Type        | Inactive<br>Upgraded PACER Account                                                                                    | Here you have selected                                                                                       |
|                                                                                                    | ay Filing Fee for Color                   | ado District Court (test)                                                                                             |                                                                                                    |
| ay Filing Fee for Colorado District Court (test)                                                                                                    | Payment Summary<br>Payment Method         | Payment Details                                                                                                    |                                                                                                    |
| Payment Summary Payment Method Payment Details                                                                                                    | VISA Test                                 | Payment \$20.00                                                                                                    |                                                                                                    |
| Payment Summary Payment Method Payment Details Payment \$20.00                                                                                                    | XXXXXXXXXXXXXX<br>01/2040                 | 4747 Fee Type Filing Fee                                                                                              |                                                                                                    |
| Payment Summary       Payment Method     Payment Details       VXM     Test     Payment<br>Amount       XXXXXXXXXXX4747     Amount       01/2040     Fee Type                                                                                                    | Sally Fields<br>5678 Indictment           | Wav                                                                                                    |                                                                                                    |
| Payment Colorado District Court (test)       Payment Summary       Payment Method     Payment Details       VISA     Test     Payment<br>Amount       XXXXXXXXXX4747     Payment<br>Amount     \$20.00       Sally Fields     Filing Fee       5678 Indictment Way     Sally Fields                                                                                                    | Denver, CO<br>80290                       |                                                                                                    |                                                                                                    |

11 | Page

• The next screen in the PACER payment process requires you to confirm you have confirmed the "**Attorney Status**" search to confirm that you have "In Good Standing" status. Answer "**Yes**."

The screen also asks where you wish the **receipt of your transaction** (not the actual certificate) to be sent (presumably your preferred office/personal e-mail address). Note that you may also add one or more e-mail addresses – a legal assistant, office manager, firm accounting office, etc. Add the e-mail addresses, confirm the credit card authorization question, and click "Submit."

| Checked the court's<br>website to verify<br>attorney standing * | Yes                                                                                                    |  |
|-----------------------------------------------------------------|----------------------------------------------------------------------------------------------------|--|
| mail Receipt                                                    |                                                                                                    |  |
| Email<br>Confirm Email<br>Additional Email<br>Addresses         | usdccoloradocso+sfields@gmail.com<br>usdccoloradocso+sfields@gmail.com<br>mark_fredrickson@cod.uscourts.gov                |  |
| uthorization                                                    |                                                                                                    |  |
| I authorize a chai card issuer agree                            | rge to my credit card for the amount above in accordance with my ement. *                                                  |  |
| mail Receipt                                                    |                                                                                                    |  |
| Email                                                           | usdccoloradocso+sfields@gmail.com                                                                                          |  |
| Additional Email<br>Addresses                                   | usdccoloradocso+sfields@gmail.com<br>mark_fredrickson@cod.uscourts.gov                                                     |  |
| Authorization                                                   | rge to my credit card for the amount above in accordance with my                                                           |  |
| card issuer agre                                                | ement. *<br>ecurity of your information during transmission using Secure Sockets<br>which encrypts information you submit. |  |
|                                                                 | Submit Back Cancel                                                                                                    |  |
|                                                                 |                                                                                                    |  |
|                                                                 |                                                                                                    |  |

 You are now ready to complete the Request for Certificate of Good Standing submission. CM/ECF will present you with the docket entry text (remember, this will be an entry on an actual miscellaneous case docket), which includes the attorney's name who is requesting the certificate, the amount paid, to whom the certificate will be sent by e-mail, the date of the request, and a receipt number. If all appears correct, select "Next."

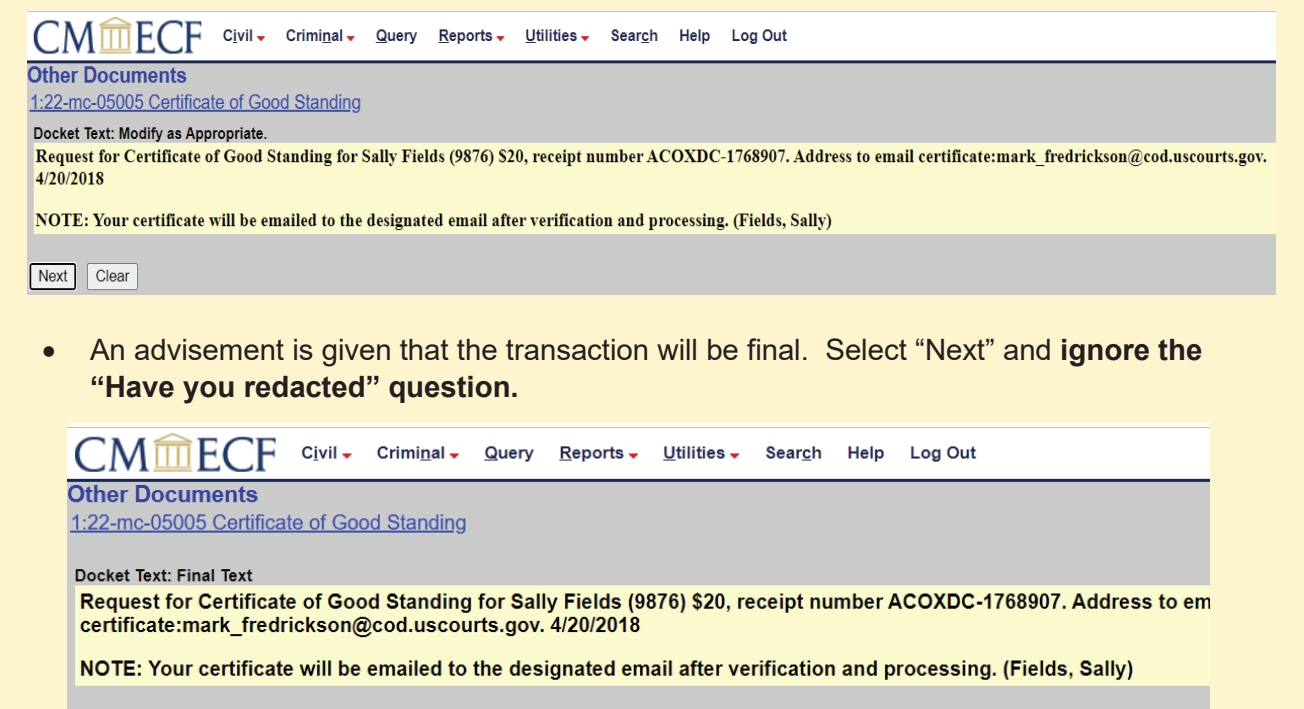

Attention!! Pressing the NEXT button on this screen commits this transaction. You will have no further opportunity to modify this to Have you redacted?

Next Clear

 Your request for a Certificate of Good Standing is completed, a docket entry in 22-mc-5000 is entered, you will receive an e-mail(s) with a receipt of the transaction, and a receipt number is provided in the docket entry. It is advisable to download or print this docket entry.

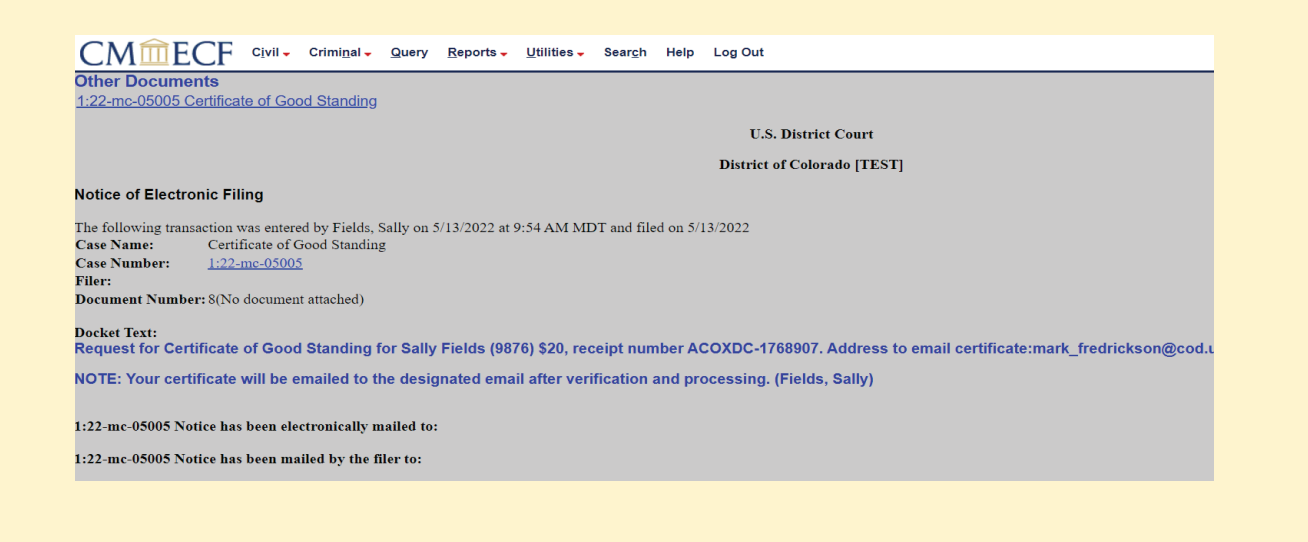

• The e-mail you receive from PACER to confirm payment and completion of the transaction will read as follows below; notice the confirmation that the requestor checked the court's website to verify In Good Standing status:

| Subject: Pay.gov Payment Confirmation: COLORADO DISTRICT COURT                                                                                                    |
|----------------------------------------------------------------------------------------------------|
| Your payment has been successfully processed and the details are below. If you have any questions or you wish to cancel this payment, please contact: Lindsay Martin at 303-335-2053. |
| Account Number: 7043617                                                                                                    |
| Court: COLORADO DISTRICT COURT                                                                                                    |
| Amount: \$20.00                                                                                                    |
| Tracking Id: ACOXDC-1769000                                                                                                    |
| Approval Code: A1B1C1                                                                                                    |
| Card Number: *********4747                                                                                                    |
| Date/Time: 06/05/2022 03:11:31 ET                                                                                                    |
|                                                                                                    |
| Checked the court's website to verify attorney standing: Yes                                                                                                    |
| NOTE: This is an automated message. Please do not reply                                                                                                    |
|                                                                                                    |

## VI. Requesting a Duplicate Bar Admission Certificate

If you have lost your original certificate or wish to have a second bar admission certificate, you may request a duplicate <u>electronic</u> [pdf] certificate (though it will signed by the current Clerk of Court and with the new date of issuance). The request process generally follows the same procedure as the *Submitting a Request for a Certificate of Good Standing* process described above, but differs as follows:

• Search for "Request for Duplicate Bar Certificate" in Civil Events → Other Filings →Other Documents. Select "Next" to proceed with the request.

| Other Documents                                                                                                    |                |                    |                 |        |      |
|----------------------------------------------------------------------------------------------------|----------------|--------------------|-----------------|--------|------|
| request for Click your selection                                                                                                    | n, or use arro | ws to highlight    | it and press    | Enter. |      |
| Available Events (click to select an event)                                                                                                    | Sele           | ted Event          |                 |        |      |
| Request for Certificate of Good Standing                                                                                                    |                | and Dittat         |                 |        |      |
| Request for Dunlicate Bar Certificate                                                                                                    |                |                    |                 |        |      |
|                                                                                                    |                |                    |                 |        |      |
| Next Clear                                                                                                    |                |                    |                 |        |      |
|                                                                                                    |                |                    |                 |        |      |
|                                                                                                    |                |                    |                 |        |      |
|                                                                                                    |                |                    |                 |        |      |
|                                                                                                    |                |                    |                 |        |      |
|                                                                                                    |                |                    |                 |        | <br> |
| other Documents                                                                                                    |                |                    |                 |        |      |
|                                                                                                    |                |                    |                 |        |      |
| wailable Events (click to select an event)                                                                                                    | Selec          | ted Event          |                 |        |      |
| Letter                                                                                                    | A Requ         | lest for Duplicate | e Bar Certifica | ate    | ÷    |
| Objections                                                                                                    |                |                    |                 |        |      |
| Objections to Answer to Writ                                                                                                    |                |                    |                 |        |      |
| Order - State Court                                                                                                    |                |                    |                 |        |      |
|                                                                                                    |                |                    |                 |        |      |
| Petition - State Court                                                                                                    |                |                    |                 |        |      |
| Petition - State Court<br>Proposed Appeal Bond                                                                                                    |                |                    |                 |        |      |
| Petition - State Court<br>Proposed Appeal Bond<br>Proposed Bill of Costs                                                                                                    | _              |                    |                 |        |      |
| Petition - State Court<br>Proposed Appeal Bond<br>Proposed Bill of Costs<br>Proposed Pretrial Order                                                                                                    |                |                    |                 |        |      |
| retition - State Court<br>roposed Appeal Bond<br>roposed Bill of Costs<br>Proposed Pretrial Order<br>roposed Scheduling Order                                                                                                    |                |                    |                 |        |      |
| retition - State Court<br>Proposed Appeal Bond<br>Proposed Bill of Costs<br>Proposed Fretrial Order<br>Proposed Scheduling Order<br>Receivers Financial Report                                                                                                    |                |                    |                 |        |      |
| Petition - State Court<br>Proposed Appeal Bond<br>Proposed Bill of Costs<br>Proposed Pretrial Order<br>Proposed Scheduling Order<br>Receivers Financial Report<br>Redaction Request - Transcript                                                                                                    |                |                    |                 |        |      |
| Pattion - State Court<br>Proposed Appeal Bond<br>Proposed Bill of Costs<br>Proposed Scheduling Order<br>Proposed Scheduling Order<br>Receivers Financial Report<br>Redaction Request - Transcript<br>Reply                                                                                                    |                |                    |                 |        |      |
| Petition - State Court<br>Proposed Appeal Bond<br>Proposed Bill of Costs<br>Proposed Scheduling Order<br>Receivers Financial Report<br>Redaction Request - Transcript<br>Reply<br>Request for Certificate of Good Standing<br>Perment for Englicity Bar Contificate                                            |                |                    |                 |        |      |
| Petition - State Court<br>Proposed Appeal Bond<br>Proposed Bill of Costs<br>Proposed Pretrial Order<br>Proposed Scheduling Order<br>Receivers Financial Report<br>Redaction Request - Transcript<br>Reply<br>Request for Certificate of Good Standing<br>Request for Duplicate Bar Certificate                 | Ţ              |                    |                 |        |      |
| Petition - State Court<br>Proposed Appeal Bond<br>Proposed Bill of Costs<br>Proposed Scheduling Order<br>Proposed Scheduling Order<br>Receivers Financial Report<br>Redaction Request - Transcript<br>Reply<br>Request for Certificate of Good Standing<br>Request for Duplicate Bar Certificate<br>Next Clear | Ţ              |                    |                 |        |      |

 Enter the request in the Civil Case Number search box as case no. 22-mc-500<u>1</u>, <u>In re:</u> <u>Duplicate Bar Certificate</u>, and *NOT* in case no. 22-mc-500<u>0</u>, <u>In re: Certificate of Good</u> <u>Standing</u>, which is reserved for Certificate of Good Standing requests.

Enter 22-mc-5001:

| CMmecf            | C <u>i</u> vil <del>↓</del> | Crimi <u>n</u> al <del>↓</del> | <u>Q</u> uery | <u>R</u> eports - | <u>U</u> ti |
|-------------------|-----------------------------|--------------------------------|---------------|-------------------|-------------|
| Other Documents   |                             |                                |               |                   |             |
| Civil Case Number |                             |                                |               |                   |             |
| 1:22-mc-5001      |                             |                                |               |                   |             |
| Next Clear        |                             |                                |               |                   |             |

CM/ECF will search for 22-mc-5001 In re: Duplicate Bar Certificate. Select "Next."

| CMmecf                  | C <u>i</u> vil 🗸 | Crimi <u>n</u> al <del>-</del> | <u>Q</u> uery | <u>R</u> eports - | <u>U</u> t |
|-------------------------|------------------|--------------------------------|---------------|-------------------|------------|
| Other Documents         |                  |                                |               |                   |            |
| 1:22-mc-05001 In re: Du | <u>plicate B</u> | ar Certificate                 | <u>e</u>      |                   |            |
| Next Clear              |                  |                                |               |                   |            |

 Follow the same process as used for Certificate of Good Standing requests, including payment of the fee imposed under 28 U.S. Code § 1914. The final confirmation and docket entry of your request will appear like so:

|                                                      | U.S. District Count                                                                                                    |
|------------------------------------------------------|----------------------------------------------------------------------------------------------------|
|                                                      | U.S. District Court                                                                                                    |
|                                                      | District of Colorado                                                                                                    |
| Notice of Elect                                      | ronic Filing                                                                                                    |
| The following tra                                    | nsaction was entered by Fields, Sally on 6/5/2022 at 1:12 AM MDT and filed on 6/5/2022                                                                           |
| Case Name:                                           | In re: Duplicate Bar Certificate                                                                                                    |
| Case Number:                                         | 1:22-mc-05001                                                                                                    |
| Filer:                                               |                                                                                                    |
| Document Num                                         | per: 8(No document attached)                                                                                                    |
| Docket Text:                                         | plicate Bar Certificate for Sally Fields Colorado attorney bar number 28576 \$20,<br>ACOXDC-1769000. Address to email certificate:edward_butler@cod.uscourts.gov |
| receipt number<br>Date of admiss<br>verification and | ion in U.S. District Court:6/8/98 NOTE: Your certificate will be emailed after<br>I processing. (Fields, Sally)                                                  |

## VII. After the Request is Filed

The Clerk's Office will receive your request and you will be sent a separate e-mail that contains a pdf version of your Certificate of Good Standing or Duplicate Bar Certificate. **The processing time for certificate requests is approximately 2 to 3 days.** 

**Certificate requests are handled in the order in which they are received – phone calls or e-mails requesting expedited processing will not be honored**, as the Attorney Services Division of the Clerk's Office does not permit "queue-jumping."

When the Clerk's Office has completed the processing of your request, you will receive either a rejection notice, indicating that you are not eligible for a certificate of good standing (administrative removal status, or some form of disciplinary status) <u>or</u> you will receive notice that the certificate has been issued. If the latter, the **Notice of Electronic Filing** will appear similar to this:

|                    | U.S. District Cour                  | t - District of Colorado             |
|--------------------|-------------------------------------|--------------------------------------|
| Votice of Electron | ic Filing                           |                                      |
| he following trans | action was entered on 6/5/2022      | at 2:56 AM MDT and filed on 6/5/2022 |
| Case Name:         | In re: Certificate of Good Standing |                                      |
| Case Number:       | <u>1:22-mc-05000</u>                |                                      |
| iler:              |                                     |                                      |
| Oocument Number:   | <u>15</u>                           |                                      |

1:22-mc-05000 Notice has been electronically mailed to:

## VIII. FYI - Requests for Bar Admission Status from State Bar Authorities

State bar boards of admission often request original certificates of good standing or bar admission certificates in either a paper format or paper format with additional certification (i.e., "exemplification") from the Clerk's Office. These are generally not provided but may be available under extenuating circumstances. Please be aware that for efficiency reasons the District of Colorado Clerk's Office provides *electronic* format certificates in pdf, ordered by counsel following the procedures described in the previous sections of these Instructions..

A state bar board is welcome to use the Attorney Status service available on this website <u>HERE</u> to determine a District of Colorado bar member's current status, or is welcome to call the court's Attorney Services Division at 303-335-2466 or e-mail

**cod\_attorneyservices@cod.uscourts.gov** to confirm a bar member's status or disciplinary history. The Clerk's Office will not provide copies of members' bar application records.

## IX. Appendices

• None at this time.

Instructions Last Updated December 1, 2023